# **SPIELO PRODIGI VU**

#### **OPEN MAIN DOOR**

Step 1: Turn audit key to disable alarm.

**Step 2:** Insert key into main door lock and turn.

**Step 3:** Lift up on latch and open door. Door opens to the left.

#### POWER RESET TERMINAL

Step 1: Open main door.

bill

**Step 2:** Locate power switch to left of bill validator.

**Step 3:** Turn switch to OFF (O) position, leave power off for 30 seconds and then turn to ON (I) position.

#### **CLEAR BILL VALIDATOR JAM**

**Step 1:** Pull up on silver release lever at base of validator unit and remove.

**Step 2:** Open validator unit from top by sliding yellow cover forward, and pull up.

**Step 3:** Remove debris and ensure lenses are clean, if not, wipe with slightly damp cloth. Secure unit back in place. Make sure bill validator initializes.

#### **REMOVE CASH BOX**

**Step 1:** Unlock cash box panel door.

**Step 2:** Pull on cash box handle to remove cash box.

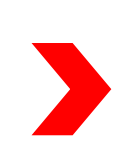

**Step 3:** Unlock cash box lock by inserting coin/back of key, check for jams or empty.

**Step 4:** Close cash box door and lock by turning slot in horizontal position.

**Step 5:** Make sure bill validator initializes when cash box is inserted.

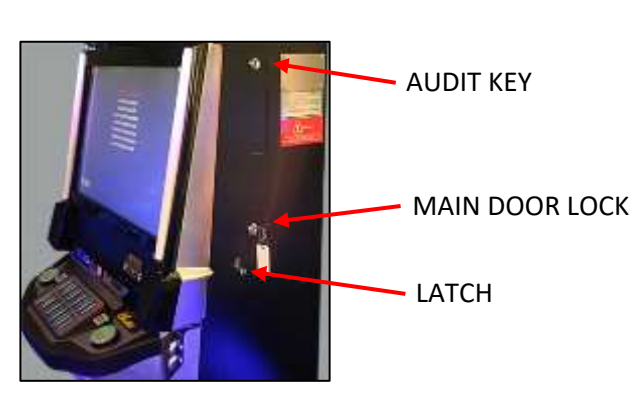

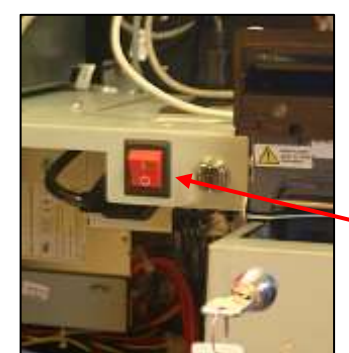

POWER SWITCH

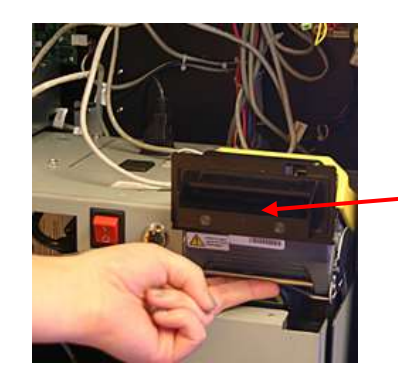

VALIDATOR UNIT

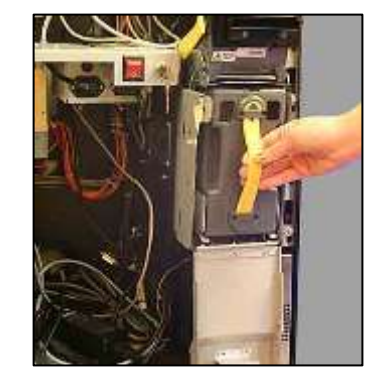

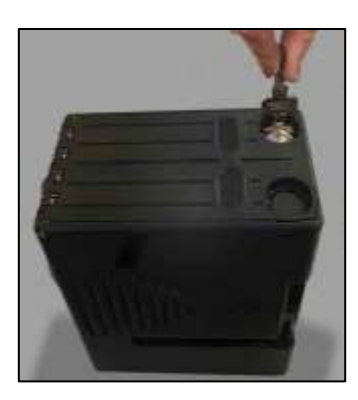

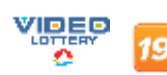

Customer Care Center 1-800-561-4770

## **SPIELO PRODIGI VU**

#### LOAD PAPER

**Step 1:** Load paper ticket stack in tray with print and clock mark facing up. Printer will beep if not loaded correctly. Printer may be pulled forward a few inches for access.

**Step 2:** Feed ticket into printer mechanism until resistance is felt.

**Step 3:** Printer will automatically pull ticket in and align.

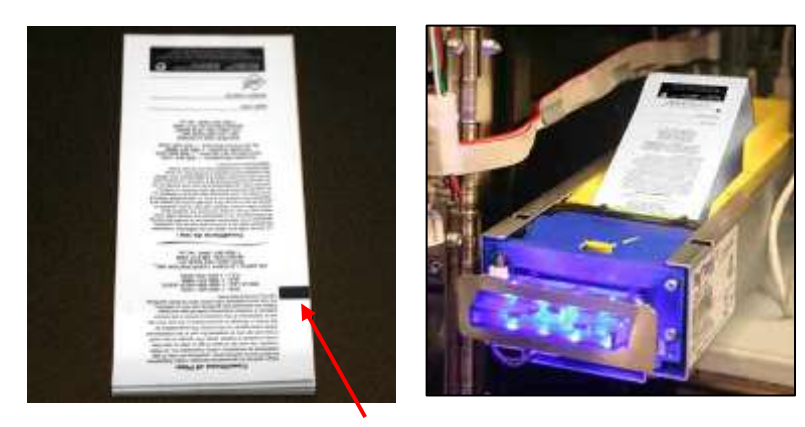

TICKET CLOCK MARK

### **CLEAR PRINTER JAM**

**Step 1:** Slide paper tray forward a few inches to access printer.

**Step 2:** Slide yellow release lever toward you and lift out blue paper guide.

**Step 3:** Place thumb on indent and push firmly down to remove printer roller.

**Step 4:** Remove paper jam, insert printer roller and paper guide.

**Step 5:** Reload paper and slide printer back in.

### LAST TICKET REPRINT

Step 1: Turn audit key.

Step 2: Open main door.

Step 3: Press [HISTORY].

**Step 4:** Press [TICKETS OUT]. Press [PRINT LAST CASHOUT] situated bottom of screen.

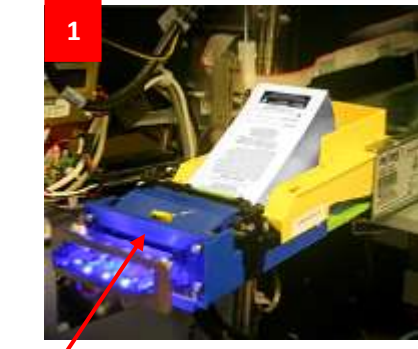

RELEASE LEVER

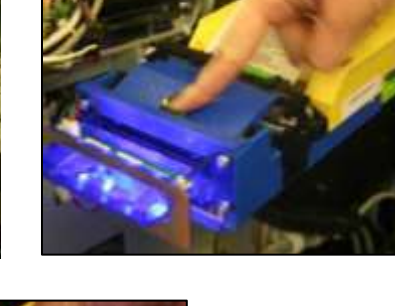

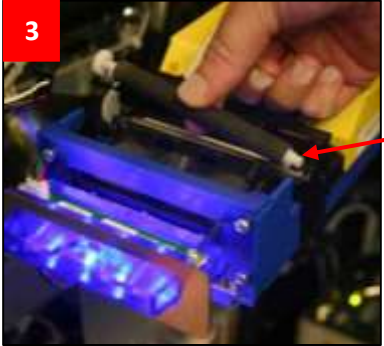

PRINTER ROLLER

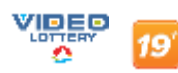

## **SPIELO PRODIGI VU**

## **TOUCH SCREEN CALIBRATION**

Step 1: Turn audit key.

**Step 2:** Choose illuminated button on button panel or calibrate touch screen icon on main screen.

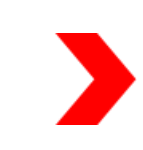

**Step 3:** Calibrate touch screen message will display.

**Step 4:** Touch plus symbol (+) and hold for a few seconds. Repeat each time it moves to a new location on the screen.

**Step 5:** When calibration is complete, an exit button will display.

**Step 6:** Select [EXIT] button to return to main screen.

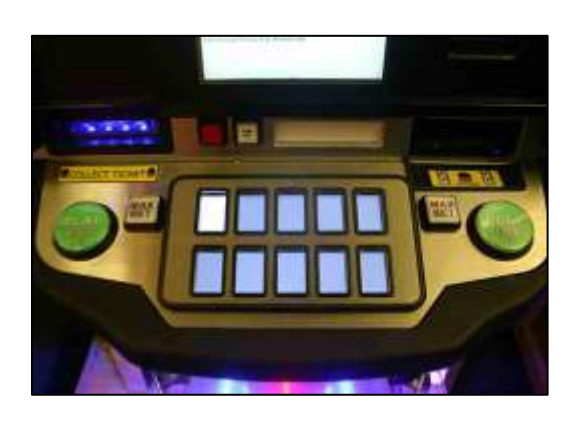

whing Machine Accounting History Test OpSons Corrent

of screen to tes

### **DISABLE TERMINAL**

Step 1: Turn audit key.

**Step 2:** Press [OUT OF SERVICE] and a checkmark will appear. This feature will disable the terminal until a technician arrives.

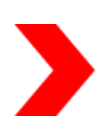

| Automa Laval I                                                                                                    |            | © 2011, Spialo International                                                                                                    |                                                                                              |                                     |          | Turn key to sell operator menu |       |   |
|----------------------------------------------------------------------------------------------------|------------|----------------------------------------------------------------------------------------------------|----------------------------------------------------------------------------------------------|-------------------------------------|----------|--------------------------------|-------|---|
| Gaming Machine                                                                                                    | Accounting | History                                                                                                    | Test                                                                                         | Options                             | Comm     | Lune .                         | sit . |   |
| an trainiformen to                                                                                                    | at her bes | a Cartyred                                                                                                    |                                                                                              |                                     |          |                                |       |   |
| Gaming Machine Informat                                                                                                    | don .      |                                                                                                    |                                                                                              |                                     |          |                                |       |   |
| Acted #<br>Devial #<br>Devis<br>Devis<br>Theory                                                                                                    |            | NCT CONFIL<br>NUT CONFIL<br>Nut 22, 330<br>(11433-27                                                                                                    | 118.85<br>10.885<br>12                                                                       |                                     |          |                                | 1     | 4 |
| Firmente Tedelona<br>1700 Travision<br>Roll Tellodore<br>Firmentey Code<br>Stantes                                                                                                    |            | 0a-1.13 (0<br>201 (1,1,1))<br>(2120(10))<br>(1,10)(1,0)<br>(1,10)(1,0)<br>(1,10)(1,0)<br>(1,0)(1,0)<br>(1,0)(1,0)<br>(1,0)(1,0)<br>(1,0)(1,0)<br>(1,0)(1,0)(1,0)<br>(1,0)(1,0)(1,0)<br>(1,0)(1,0)(1,0)(1,0)<br>(1,0)(1,0)(1,0)(1,0)<br>(1,0)(1,0)(1,0)(1,0)(1,0)<br>(1,0)(1,0)(1,0)(1,0)(1,0)(1,0)(1,0)(1,0)                                                                                                    | inimitan<br>ini-iti,<br>iti itin<br>a<br>netta 7                                             | é li<br>OLINA<br>Reflecti, OR       | ( Distan | 10494-646                      |       |   |
| Conjecture Narrasva<br>Electronium Narobet<br>Concores<br>adotace<br>1905-03,1<br>2012,298000,<br>0000<br>Cone,208000,<br>Narobet<br>Narobet<br>Statuse<br>Narobet<br>2000<br>2000<br>2000<br>2000<br>2000<br>2000<br>2000<br>20 | 86.1.8     | 2.4.194.4<br>2.4.172.9<br>2.4.122.9<br>2.410.2.9<br>2.401.2.9<br>2.401.2.9<br>2.103.2.9<br>2.103. | Presso<br>Presso<br>Presso<br>Checker<br>Checker<br>Checker<br>Checker<br>Checker<br>Checker | 484<br>1981<br>1991<br>1941<br>1944 |          |                                | ħ     |   |

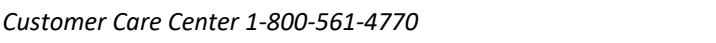

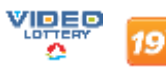